• Log into the project on the Internal database. Navigate to the *Project Setup* tab and select the *Data Dictionary*.

| A Project H     | ome                                                  | i़≘ Project Setup                                                      | Other Functionality                                                                        | ၅ Project Revision History                                                                                   |                                   |  |  |  |  |  |  |
|-----------------|------------------------------------------------------|------------------------------------------------------------------------|--------------------------------------------------------------------------------------------|----------------------------------------------------------------------------------------------------|-----------------------------------|--|--|--|--|--|--|
| Project status: | Project status: 🖋 Development Completed steps 0 of 7 |                                                                        |                                                                                            |                                                                                                    |                                   |  |  |  |  |  |  |
|                 | Main project settings                                |                                                                        |                                                                                            |                                                                                                    |                                   |  |  |  |  |  |  |
| Not started     | Disat<br>Enab                                        | e 📀 Use surveys                                                        | in this project? ?                                                                         | VIDEO: How to create and manage<br>fined events?                                                             | <u>ge a survey</u>                |  |  |  |  |  |  |
| I'm done!       | Mod                                                  | lify project title, purp                                               | oose, etc.                                                                                 |                                                                                                    |                                   |  |  |  |  |  |  |
|                 | Desi                                                 | gn your data colle                                                     | ction instruments & ena                                                                    | able your surveys                                                                                            |                                   |  |  |  |  |  |  |
| Not started     | Add o<br>eithe<br>meth                               | or edit fields on your<br>r using the Online De<br>od). You may then e | data collection instruments<br>esigner (online method) or b<br>nable your instruments to b | ; (survey and forms). This may be<br>by uploading a Data Dictionary (o<br>re used as surveys in the Online [ | e done by<br>offline<br>Designer. |  |  |  |  |  |  |
| I'm done!       | Quic                                                 | links: <u>Download PD</u>                                              | F of all instruments OR Dow                                                                | nload the current Data Dictiona                                                                              | ry.                               |  |  |  |  |  |  |
|                 | Go to                                                | 🛃 Online Designe                                                       | er or 🛛 Data Dictionary                                                                    | Explore the <b>EREDCap</b> Shared                                                                            | Library                           |  |  |  |  |  |  |
|                 | Have                                                 | you checked the <u>Chec</u>                                            | k For Identifiers page to ensur                                                            | e all identifier fields have been tage                                                                       | ged?                              |  |  |  |  |  |  |
|                 | Learn                                                | how to use [9] Smar                                                    | t Variables / Piping @ Actio                                                               | on Tags                                                                                                    |                                   |  |  |  |  |  |  |

 Selecting the Data Dictionary will open a new tab. Please follow Step 1 within the image below to download the Data Dictionary. Save the file to your computer.

| A Project Home | j <b>⊟</b> Project Setup | 🛃 Online Designer | 对 Data Dictionary |                             |
|----------------|--------------------------|-------------------|-------------------|-----------------------------|
|                |                          |                   |                   | VIDEO: How to use this page |

This module will allow you to create new data collection instruments/surveys or edit existing ones. Changes may be made by either using the **Online Designer** or **Upload Data Dictionary** (see tabs above), in which you may use either method or both. The Online Designer may help you get some initial fields/forms built quickly or to make quick edits, but using the Data Dictionary file may be more helpful if you will be adding a large number of fields for this project.

This module may be used for making changes to the project, such as adding new fields or modifying existing fields, by using an offline method called the Data Dictionary. The Data Dictionary is a specifically formatted CSV (comma delimited) file within which you may construct your project fields and afterward upload the file here to commit the changes to your project.

Click the 'Browse' or 'Choose File' button below to select the file on your computer, and upload it by clicking the 'Upload File' button. Once your file has been uploaded, changes will NOT immediately be made but will be displayed and checked for errors to ensure that all the formatting in your Data Dictionary is correct before official changes are made to the project. **Snapshot note:** A snapshot of your project's current Data Dictionary will be created automatically during the Data Dictionary upload process before committing the new Data Dictionary. The snapshot can later be accessed and downloaded from the Project Revision History page.

#### Need some help?

If you wish to view an example of how your Data Dictionary may be formatted, you may download the <u>Data Dictionary</u> <u>demonstration file</u>, or you may view the <u>Data Dictionary Tutorial Video (10 min</u>). For help setting up your Data Dictionary, you may also see the instructions listed on the <u>Help & FAQ</u>.

Steps for making project changes: 1.) <u>Download the current Data Dictionary</u> 🕱

• To download the data from the current project, navigate to the *Data Exports, Reports, and Stats* hyperlink on the left-hand side.

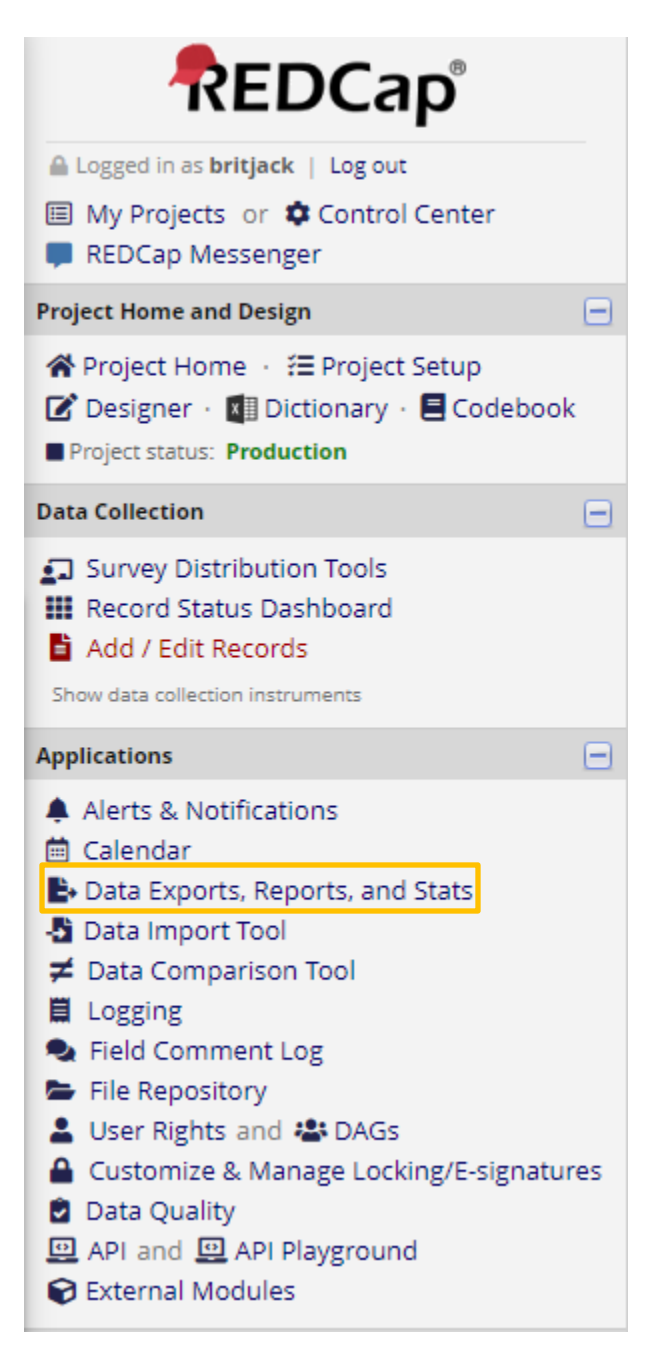

• This hyperlink will open the *My Reports & Exports* tab. Locate the *All Data* report and select the *Export Data* button.

| 💠 Create New Report | By Reports & Exports | PDF & Other Export Options |
|---------------------|----------------------|----------------------------|
|---------------------|----------------------|----------------------------|

This module allows you to easily view reports of your data, inspect plots and descriptive statistics of your data, as well as export your data to Microsoft Excel, SAS, Stata, R, or SPSS for analysis (if you have such privileges). If you wish to export your \*entire\* data set or view it as a report, then Report A is the best and quickest way. However, if you want to view or export data from only specific instruments (or events) on the fly, then Report B is the best choice. You may also create your own custom reports below (if you have such privileges) in which you can filter the report to specific fields, records, or events using a vast array of filtering tools to make sure you get the exact data you want. Once you have created a report, you may view it as a webpage, export it out of REDCap in a specified format (Excel, SAS, Stata, SPSS, R), or view the plots and descriptive statistics for that report.

| Му | My Reports & Exports |                                                  |                                |                    |  |  |  |  |  |  |
|----|----------------------|--------------------------------------------------|--------------------------------|--------------------|--|--|--|--|--|--|
|    |                      | Report name                                      | View/Export Options            | Management Options |  |  |  |  |  |  |
|    | A                    | All data (all records and fields)                | Tiew Report Export Data        |                    |  |  |  |  |  |  |
|    | в                    | Selected instruments and/or events (all records) | $L_{3}$ Make custom selections |                    |  |  |  |  |  |  |
|    |                      | + Create New Report                              |                                |                    |  |  |  |  |  |  |

• Choose the *CSV/Microsoft Excel (raw data)* export format. Select to *Export Data*. Save the file to your computer.

| Choos | e expo | ort format                       | De-identification options (optional)                                                                                                    |
|-------|--------|----------------------------------|----------------------------------------------------------------------------------------------------|
|       | X      | CSV / Microsoft Excel (raw data) | The options below allow you to limit the amount of sensitive information that you<br>are exporting out of the project. Check all that apply.                                                     |
| Ð     | X      | CSV / Microsoft Excel (labels)   | <ul> <li>Remove all tagged Identifier fields (tagged in Data Dictionary)</li> <li>Hash the Record ID field (converts record name to an unrecognizable value)</li> <li>Free-form text:</li> </ul> |
| 0     | SPSS   | SPSS Statistical Software        | <ul> <li>Remove unvalidated Text fields (i.e. Text fields other than dates, numbers, etc.)</li> <li>Remove Notes/Essay box fields</li> <li>Date and datetime fields:</li> </ul>                  |
| D (   | sas.   | SAS Statistical Software         | Remove all date and datetime fields     OR —     Shift all dates by value between 0 and 364 days     (shifted amount determined by algorithm for each record) What is date shifting?             |
| 0 (   | R      | R Statistical Software           | Deselect all options                                                                                                    |
|       | ਜਗਰ    | Stata Statistical Software       |                                                                                                    |

#### Step 3

- While remaining in the project, navigate to the *My Projects* hyperlink on the left-hand side of the page. At this point, the user will need to create a new project on the External database.
- To create the project on the External database, click on the *My Projects* dropdown, then select *New Project*. Review the REDCap Usage Agreement and select 'I Agree' to continue. Select *REDCap External* database.

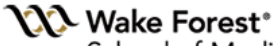

Explore More at wakehealth.edu 🔻

REDCap

School of Medicine Clinical and Translational Science Institute

| Home    | My Projects      | i P | lelp | Logou |
|---------|------------------|-----|------|-------|
|         | Current Projects |     |      |       |
| My Proj | New Project      |     |      |       |

# Create a REDCap Project

## Choose the right REDCap System

If you have any questions about which system to use, please visit our REDCap System Comparison page or email us.

| REDCap External                                                                                                    | REDCap Internal                        |
|----------------------------------------------------------------------------------------------------|----------------------------------------|
| Your project has been approved by the IRB, and you will work<br>with collaborators outside of the Wake Forest Baptist Health           | <ul> <li>All other projects</li> </ul> |
| network -                                                                                                    | Use REDCap Internal                    |
| <ul> <li>You have a public survey that will be completed outside of the<br/>Wake Forest Baptist Health network <sup>1</sup></li> </ul> |                                        |
| Use REDCap External                                                                                                    |                                        |

#### Step 4

- The user will need to recreate the project on the External database by using the Data Dictionary and data from the Internal project.
- To begin this process, please enter the basic project information on the *Create a REDCap External Project* page.
  - Note: for the question noted below, please choose: *Create an empty project (blank slate)*  **Start project from scratch or begin with a template?** 
    - Use a template (choose one below)
    - Oreate an empty project (blank slate)
  - All other questions on this page should be answered as they relate to the project.
- Once all the required information has been entered, please choose SAVE & PROCEED.

• The system will open the project to the *Project Setup* tab. Navigate to the *Design your data collection instruments* & *enable your surveys* section and select *Data Dictionary*.

|    | 🕈 Project Ho                                                                                                    | ome   | j <b>⊒</b> Project Setup | Other Functionality            | Project Revision History        |                    |  |  |  |  |
|----|----------------------------------------------------------------------------------------------------|-------|--------------------------|--------------------------------|---------------------------------|--------------------|--|--|--|--|
| Pr | Project status: $\checkmark$ Development Completed steps 0 of 7                                                                                                    |       |                          |                                |                                 |                    |  |  |  |  |
|    |                                                                                                    | Maiı  | n project settings       |                                |                                 |                    |  |  |  |  |
|    |                                                                                                    | Disa  | ble 📀 Use surveys        | in this project? ?             | VIDEO: How to create and manage | <u>ge a survey</u> |  |  |  |  |
| 1  | Not started                                                                                                    | Enat  | le 🥥 Use longitud        | linal data collection with def | fined events? ?                 |                    |  |  |  |  |
|    | I'm done!                                                                                                    | Mod   | dify project title, purp | oose, etc.                     |                                 |                    |  |  |  |  |
|    |                                                                                                    | Desi  | gn your data colle       | ction instruments & ena        | able your surveys               |                    |  |  |  |  |
| ı  | Add or edit fields on your data collection instruments (survey and forms). This may be done<br>either using the Online Designer (online method) or by uploading a Data Dictionary (offline<br>method). You may then enable your instruments to be used as surveys in the Online Design<br>Quick links: <u>Download PDF of all instruments</u> OR <u>Download the current Data Dictionary</u> |       |                          |                                |                                 |                    |  |  |  |  |
|    |                                                                                                    | Go to | Online Designe           | er or 🛛 Data Dictionary        | Explore the EREDCap Shared      | Library            |  |  |  |  |

• Selecting the Data Dictionary will open a new tab. Select *Choose File* to search for the Data Dictionary saved to your computer from Step 1. This step will import the Data Dictionary into the newly created external project.

| Format for min/max validation values for date and datetime fields: | MM/DD/YYYY or YYYY-MM-DD V |
|--------------------------------------------------------------------|----------------------------|
|                                                                    |                            |
| Choose File No file chosen                                         |                            |
|                                                                    |                            |
| Upload File                                                        |                            |

• The system will notify the user of a successful upload and then ask a confirmation question to ensure the user wants to commit to the changes.

| Project Setup                                                                                                    | 📑 Online Designer                                                                                                    | 📑 Data Dictionary                                                                                                    |                                                                                                    |
|----------------------------------------------------------------------------------------------------|----------------------------------------------------------------------------------------------------|----------------------------------------------------------------------------------------------------|----------------------------------------------------------------------------------------------------|
|                                                                                                    |                                                                                                    |                                                                                                    | VIDEO: How to use this page                                                                                                    |
| This module will allow you<br>either using the <b>Online De</b><br>Online Designer may help<br>may be more helpful if you | u to create new data collect<br>esigner or Upload Data Dic<br>p you get some initial fields<br>u will be adding a large nur | tion instruments/surveys or e<br>tionary (see tabs above), in v<br>/forms built quickly or to mak<br>mber of fields for this project. | dit existing ones. Changes may be made by<br>which you may use either method or both. The<br>e quick edits, but using the Data Dictionary file |
| O Your document w                                                                                                    | as uploaded successful                                                                                                    | ly and awaits your confir                                                                                                    | mation below.                                                                                                    |
| No errors or warning                                                                                                    | ngs were found in the doc                                                                                                   | ument.                                                                                                    |                                                                                                    |
| The uploaded data<br>(excluding 'Form :                                                                                   | a dictionary <b>contains 21 f</b><br>Status' fields, which are a                                                            | ields, which will replace the<br>utomatically generated by F                                                                          | a 1 fields that currently exist in the project REDCap).                                                                                        |
| DISCLAIMER: It has bee<br>please <u>read the disclair</u>                                                                 | n detected that you are usi<br><u>mer for 'calc' field types</u> befo                                                       | ng 'calc' field types in the Data<br>pre proceeding with committir                                                                    | a Dictionary you just uploaded. We advise you<br>ng your changes.                                                                              |
|                                                                                                    | teste al anti-                                                                                                    | ha and fact from the surface                                                                                                    | ded Date Distance 2                                                                                                    |
| (Click the button bel                                                                                                    | ow to submit the changes to t                                                                                               | ne project from the uploa                                                                                                    | ided Data Dictionary?                                                                                                    |
| Commit Changes                                                                                                    |                                                                                                    |                                                                                                    |                                                                                                    |
|                                                                                                    |                                                                                                    |                                                                                                    |                                                                                                    |

• Once the user commits the changes, the system will provide a successful change notification.

| Project Setup           | 👺 Online Designer        | 🗃 Data Dictionary       |                             |
|-------------------------|--------------------------|-------------------------|-----------------------------|
|                         |                          |                         | VIDEO: How to use this page |
| Changes Made Su         | iccessfully!             |                         |                             |
| The field changes inclu | ded in the uploaded Data | Dictionary have been co | mmitted.                    |

• Navigate to the *Online Designer* tab where the user can review the instruments created from the Data Dictionary upload. Please add or remove fields required for the project from within an instrument(s).

| Project S                                                                                                    | etup                                                                                                    | 📑 Online D | )esigner | 🗃 Data Dictionar | 1 |        |             |                    |  |
|----------------------------------------------------------------------------------------------------|----------------------------------------------------------------------------------------------------|------------|----------|------------------|---|--------|-------------|--------------------|--|
| VIDEO: How to use this page<br>The Online Designer will allow you to make project modifications to fields and data collection instruments very easily using only<br>your web browser. NOTE: While in development status, all field changes will take effect immediately in real time. |                                                                                                    |            |          |                  |   |        |             |                    |  |
| Data Collect                                                                                                    | Data Collection Instruments       Add new instrument:            • Create         a new instrument from scratch         • Download         a new instrument from the REDCap Shared Library () |            |          |                  |   |        |             |                    |  |
| Instrument                                                                                                    | name                                                                                                    |            |          |                  |   | Fields | View<br>PDF | Instrument actions |  |
| Demograp                                                                                                    | nics                                                                                                    |            |          |                  |   | 17     | ★           | P Rename X Delete  |  |
| Lab Result                                                                                                    | S                                                                                                    |            |          |                  |   | 4      | 7           | P Rename X Delete  |  |

• To upload the data into the external database, navigate to the *Data Import Tool* hyperlink on the left-hand side.

| REDCap                                                                                                    |    |
|----------------------------------------------------------------------------------------------------|----|
| Logged in as britjack   Log out                                                                                                    |    |
| <ul> <li>My Projects or Control Center</li> <li>REDCap Messenger</li> </ul>                                                                                                    |    |
| Project Home and Design                                                                                                    |    |
| <ul> <li>☆ Project Home · ﷺ Project Setup</li> <li>☑ Designer · ➡ Dictionary · 	 Codebook</li> <li>■ Project status: Production</li> </ul>                                                                                                    |    |
| Data Collection                                                                                                    |    |
| <ul> <li>Survey Distribution Tools</li> <li>Record Status Dashboard</li> <li>Add / Edit Records</li> <li>Show data collection instruments</li> </ul>                                                                                                    |    |
| Applications                                                                                                    |    |
| <ul> <li>Alerts &amp; Notifications</li> <li>Calendar</li> <li>Data Exports, Reports, and Stats</li> <li>Data Import Tool</li> <li>Data Comparison Tool</li> <li>Logging</li> <li>Field Comment Log</li> <li>File Repository</li> <li>User Rights and Stats DAGs</li> <li>Customize &amp; Manage Locking/E-signatur</li> <li>Data Quality</li> <li>API and API Playground</li> <li>External Modules</li> </ul> | es |

• Select *Choose File* to search for the data saved to your computer from Step 2. This step will import the data into the newly created external project.

| • NOTICE:<br>This project is currently<br>moved to Production s                                                                                                    | y in Development status. <b>Real dat</b> a<br>tatus.                          | a should NOT be entered a                                   | until the project has been                              |         |
|----------------------------------------------------------------------------------------------------|-------------------------------------------------------------------------------|-------------------------------------------------------------|---------------------------------------------------------|---------|
| CSV import                                                                                                    | CDISC ODM (XML) import                                                        |                                                             |                                                         | -       |
| Instructions:                                                                                                    |                                                                               |                                                             |                                                         |         |
| 1.) Click the link below<br>your computer and                                                                                                    | to download your data import tem<br>then open it to begin filling it with     | plate as a CSV (comma deli<br>the data you wish to impor    | mited) file. Save it locally to<br>t.                   |         |
| OR                                                                                                    | Data Import Template (with record                                             | s in rows)                                                  |                                                         |         |
| Download your                                                                                                    | <u>Data Import Template</u> (with record                                      | s in columns)                                               |                                                         |         |
| 2.) In each column of t<br>wish to import. One                                                                                                    | he Data Import Template file that y<br>e all your data has been added, sa     | ou downloaded, place the o<br>ve the file.                  | data for each record that you                           |         |
| <ul> <li>Be sure not t</li> </ul>                                                                                                    | o change the Variables/Field Name                                             | s in the file or an error may                               | y occur.                                                |         |
| <ul> <li>Also, for all o<br/>value (rather</li> </ul>                                                                                                    | f the 'dropdown' or 'radio' fields in<br>than the text value) is entered in t | the project, you must make<br>nose cells, or else it cannot | e sure that the numerical<br>be processed.              |         |
| <ul> <li>Any empty reduces the reduces the reduces</li></ul> | ows or columns in the file can be sa<br>upload processing time, especially    | ifely deleted before importi<br>for large projects.         | ing the file. Doing this                                |         |
| 3.) Click the 'Browse' of<br>the 'Upload File' bu                                                                                                    | r 'Choose File' button below to sele<br>tton.                                 | ct the file on your compute                                 | r, and upload it by clicking                            |         |
| 4.) Once your file has b<br>checked for errors                                                                                                    | een uploaded, the data will NOT b<br>to ensure that all the data is in corr   | e immediately imported bu<br>ect format before it is finall | t will be displayed and<br>y imported into the project. |         |
| Record format: The                                                                                                    | file to be uploaded has its records                                           | stored as separate Rows                                     | •                                                       |         |
| Format for date an                                                                                                    | d datetime values: MM/DD/YYY                                                  | ( or YYYY-MM-DD 🔻                                           |                                                         |         |
| Allow blank values                                                                                                    | to overwrite existing saved valu                                              | es? No, ignore blank value                                  | s in the file (default)                                 |         |
| Name the importe                                                                                                    | d records automatically (force re                                             | cord auto-numbering) ?                                      | No, use the record name pro                             | vided 🔻 |
| Upload your CSV<br>Choose File No fil<br>Upload File                                                                                                    | / file:<br>e chosen                                                           |                                                             |                                                         |         |

• The system will prompt the user that the data was uploaded and ask that the user ensure they want to import the data. Follow the Instructions for *Data Review*. Click *Import Data* to confirm the import.

© Your document was uploaded successfully and is ready for review. You are now required to view the Data Display Table below to approve all the data before it is officially imported into the project. Follow the instructions below.

#### Instructions for Data Review

The data you uploaded from the file is displayed in the Data Display Table below. Please inspect it carefully to ensure that it is all correct. After reviewing it, click the 'Import Data' button at the bottom of this page to import this data into the project.

| KEY for Data Display Table below           |  |  |  |  |
|--------------------------------------------|--|--|--|--|
| Black text = New Data                      |  |  |  |  |
| Gray text = Existing data (will not change |  |  |  |  |
| (Red text) = Data that will be overwritten |  |  |  |  |
| Red box = error                            |  |  |  |  |
| Orange box = warning                       |  |  |  |  |

| DATA DISPLAY TABLE   |            |           |                                                            |                    |             |     |     |           |      |
|----------------------|------------|-----------|------------------------------------------------------------|--------------------|-------------|-----|-----|-----------|------|
| record_id            | first_name | last_name | address                                                    | telephone          | email       | dob | age | ethnicity | race |
| 1<br>(new<br>record) | John       | Doe       | 145<br>Turnaround<br>Way,<br>Winston<br>Salem, NC<br>28546 | (569) 821-<br>5242 | abc@def.com |     |     | 1         | 4    |
| 2<br>(new<br>record) | Mary       | Moore     | 789<br>Johnson<br>Way,<br>Winston<br>Salem, NC<br>85642    | (336) 852-<br>1452 | abc@edf.com |     |     |           | 1    |

Do you wish to import the new data (displayed above) into the project? (Click the button below to import the data.)

Import Data

• The system will provide an import successful notification.

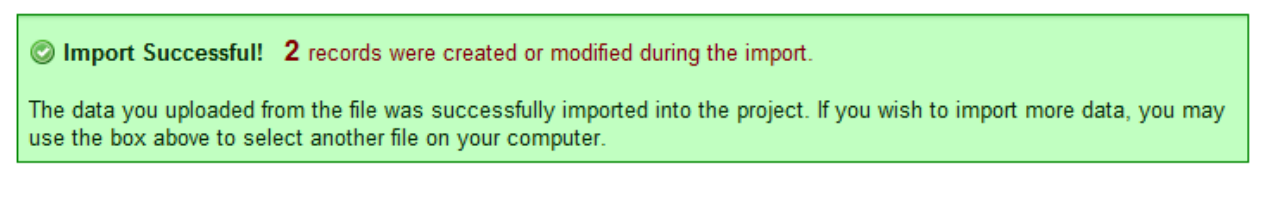

• Confirm the data uploaded correctly to the newly created external project. The user can review the data by navigating to the *Add/Edit Records* hyperlink on the left-hand side of the page.

| REDCap                                                                                                    |                                                                                                    |                                                                         |  |  |  |
|----------------------------------------------------------------------------------------------------|----------------------------------------------------------------------------------------------------|-------------------------------------------------------------------------|--|--|--|
| <ul> <li>Logged in as   Log out</li> <li>My Projects</li> <li>Project Home</li> <li>Project Setup</li> <li>Project status: Development</li> </ul> | Demographics You may view an existing record/response by selecting it                                                                                                    | t from one of the drop-down lists below. The records are separated into |  |  |  |
| Data Collection         Z Edit instruments           Image: Record Status Dashboard         - View data collection status of all records          | each drop-down list according to their status for this particular data collection instrument. To create a new record/response, type<br>a new value in the text box below and hit Tab or Enter. To quickly find a record without using the drop-downs, the text box will auto<br>-populate with existing record names as you begin to type in it, allowing you to select it. |                                                                         |  |  |  |
| Add / Edit Records - Create new records or edit/view existing ones                                                                                | Total records: 2                                                                                                    |                                                                         |  |  |  |
| Data Collection Instruments:<br>Demographics                                                                                                    | Incomplete Records (0)                                                                                                    | select record                                                           |  |  |  |
| Lab Results                                                                                                    | Complete Records (2)                                                                                                    | select record                                                           |  |  |  |
|                                                                                                    | Enter a new or existing Study ID                                                                                                    | 1<br>2<br>Show Unverified Records above                                 |  |  |  |
|                                                                                                    |                                                                                                    |                                                                         |  |  |  |
|                                                                                                    | Data Search                                                                                                    |                                                                         |  |  |  |
|                                                                                                    | Choose a field to search<br>(excludes multiple choice fields)                                                                                                    | select search field                                                     |  |  |  |
|                                                                                                    | Search query<br>Begin typing to search the project data, then click an item in<br>the list to navigate to that record.                                                                                                    |                                                                         |  |  |  |

• Please complete the remainder of the project setup from the *Project Setup* tab.